## <u>คู่มือแนะนำการตั้งค่ารหัสลับไม่ให้หมดอายุ</u>

## 🛠 วัตถุประสงค์

เพื่อให้ผู้ใช้งานทราบถึงวิธีการตั้งค่ารหัส กรณีไม่ต้องการให้รหัสลับเข้าใช้งานโปรแกรมเงินเดือนหมดอายุ โดย โปรแกรมสามารถทำการตั้งค่าส่วนของรหัสลับไม่ให้หมดอายุได้โดย

## 💠 กรณีต้องการตั้งค่ารหัสลับเข้าใช้งานโปรแกรมเงินเดือนไม่ให้หมดอายุ

หากพบว่าเข้าโปรแกรมเงินเดือนแล้วระบบแจ้งว่าหมดอาขุ โดยสามารถทำการตั้งก่ารหัสลับได้ดังนี้

➤ หน้าจอ เลือกฐานข้อมูล -> เลือก เมนูเครื่องมือ -> เลือก เมนูชื่อผู้ใช้และสิทธิการใช้งาน

| 🙈 เลือกฐานข้อมูล                                                                         |   | — | $\times$ |
|------------------------------------------------------------------------------------------|---|---|----------|
| แฟ้ม เครื่องมือ 🛛 หน้าต่าง วิธีใช้ 🛛 💷 👔                                                 |   |   |          |
| แก้ไขคุณสมบัติฐานข้อมูล(M)<br>กำหนดชื่อกิจการ(N)                                         |   |   |          |
| แสดงซื่อตารางในฐานข้อมูล(O)<br>แสดงคุณสมบัติเฉพาะ(P)<br>แสดงซื่อผู้ใช้ฐานข้อมูลขณะนี้(Q) |   |   |          |
| ปรับปรุงฐานข้อมูล(R)                                                                     |   |   |          |
| 🗱 ซื่อผู้ใช้และสิทธิการใช้งาน(S) 🚶<br>แก้ไขรหัสลับของตนเอง(T)                            |   |   |          |
| สำรองข้อมูล(U)<br>นำข้อมูลสำรองกลับมาใช้งาน(V)<br>นำข้อมูลสำรองอัตโนมัติกลับมาใช้งาน(W)  |   |   |          |
| อ่านแฟ้มบ้นทึกการใช้ฐานข้อมูล(X)<br>อ่านแฟ้มบ้นทึกการเปลี่ยนแปลงข้อมูล(Y)                |   |   |          |
| เปลี่ยนภาษา(Z)<br>ตั้งค่าช่องหางติดต่อ HardLock(H)                                       | • |   | <br>     |
|                                                                                          |   |   |          |

เลือกชื่อผู้ใช้งานที่ต้องการตั้งค่า โดยชื่อผู้ใช้งานจะอยู่ภายในตำแหน่งงาน เมื่อเจอชื่อผู้ใช้งานแล้ว แนะนำให้ทำการ คลิกขวา แล้วเลือก แก้ไขชื่อผู้ใช้งาน

| <ul> <li>พy DataBases</li> <li>BplusHrm0005</li> <li>BplusHrm0006</li> <li>BplusHrm0007</li> <li>BplusHrm0009</li> <li>BplusHrm0009</li> <li>BplusHrm0009</li> <li>BplusHrm0009</li> <li>BplusHrm0010</li> <li>DataV73</li> <li>Winth TEST_LEAVE</li> <li>Winth Test_LEAVE</li> <li>Winth Test_LEAVE</li> <li>Winth Test_LEAVE</li> <li>Winth Test_LEAVE</li> <li>Winth Test_LEAVE</li> <li>Winth Test_LEAVE</li> <li>Winth Test_LEAVE</li> <li>Winth Test_LEAVE</li> <li>Winth Test_LEAVE</li> <li>Winth Test_LEAVE</li> <li>Winth Test_LEAVE</li> <li>Winth Test_LEAVE</li> <li>Winth Test_LEAVE</li> <li>Winth Test_TLEAVE</li> <li>Winth Test_TLEAVE</li></ul> | แฟ้ม หน้าต่าง วิธีใช้                                                                                                    | 1                    | <b>m</b> (1)                                                                                                    |      |  |
|----------------------------------------------------------------------------------------------------|----------------------------------------------------------------------------------------------------|----------------------|----------------------------------------------------------------------------------------------------|------|--|
| แก เซชอผู เซ(Y)<br>ลบซื้อผู้ใช้(Z)                                                                                                    | (-)         My DataBases           (-)         BplusHrm0005           (-)         BplusHrm0006           (-)         BplusHrm0007           (-)         BplusHrm0007           (-)         BplusHrm0007           (-)         BplusHrm0007           (-)         BplusHrm0007           (-)         BplusHrm0010           (-)         DataV73           (-)         C           (-)         C           (-)         BplusHrm0010           (-)         DataV73           (-)         C           (-)         BplusHrm010           (-)         DataV73           (-)         BplusHrm010           (-)         DataV73           (-)         BplusHrm010           (-)         BplusHrm010           (-)         BplusHrm010           (-)         BplusHrm010           (-)         BplusHrm010           (-)         BplusHrm010           (-)         BplusHrm010           (-)         BplusHrm010           (-)         BplusHrm010           (-)         BplusHrm010           (-)         BplusHrm010      ( | AVE<br>al<br>CC<br>S | <b>เพิ่มชื่อต่าแหน่งหน้าที่(S)</b><br>แก้ไขซื่อต่าแหน่งหน้าที่(T)<br>ลบซื่อต่าแหน่งหน้าที่(U)<br>สำเนาต่าแหน่งหน้าที่(V)<br>กำหนดสิทธิตามต่าแหน่งหน้าที่(W)<br>เพิ่มซื้อผู้ใช้(X) | <br> |  |
| ถบายพูเบ(∠)                                                                                                    |                                                                                                    |                      | แก เขขอผู เซ(Y)                                                                                                    |      |  |
|                                                                                                    |                                                                                                    |                      |                                                                                                    |      |  |

จะปรากฎหน้าจอแสดงรายการใช้งาน ถ้าไม่ต้องการเปลี่ยนรหัสถับ แนะนำให้ทำการติ๊กเครื่องหมายถูกตามหน้าจอ ดังนี้

| 📤 ชื่อผู้ใ | ช้และรห้สลับ                                              |                      |              |           | _   |          | × |
|------------|-----------------------------------------------------------|----------------------|--------------|-----------|-----|----------|---|
| แฟ้ม แก    | ก้ไข หน้าต่าง วิธีใช้                                     | 💷 🗊                  |              |           |     |          |   |
| น้าหลัก    | สำหรับการลงรายมือชื่อ                                     |                      |              |           |     |          |   |
|            |                                                           |                      |              |           |     |          |   |
|            | ส้างปังวั                                                 | BUSINESS             |              |           |     |          |   |
|            | บอดูเบ                                                    | DODINEDD             | т            |           |     |          |   |
|            | วทุญญา                                                    |                      | 1            |           |     |          |   |
|            | ยนยนงหลุดบ                                                | ะได้ออกสหัวไห        | 1            | ~         |     |          |   |
|            | ดาแหนง/หนาท                                               | ญจตการทรเร           | ນສື່ສຸດໂ     | ~~        |     |          |   |
|            | ระดบพื่อหุ่มต                                             | 25806800<br>25806800 | าทเช่ต)      | ~         |     |          |   |
|            | หมายเลขเทรศพทมอถอ                                         | U20000000            | 1000         |           |     |          |   |
|            | หมายเหตุ                                                  | Inidal disci Tra     | anne         |           | _   |          |   |
| _          | การใชงาน                                                  |                      | _            |           |     |          |   |
| _          | ชื่อผู้ใช้ยังสามารถใช้                                    | งานได้               | $\checkmark$ |           |     |          |   |
| _          | ชื่อผู้ใช้ถูกปิดการใช้ง                                   | าน                   |              |           |     |          |   |
| _          | รหัสสับต้องเปลี่ยนเมื่อเริ่มใช้งาน<br>รหัสสับใช้ได้ตลอดไป |                      |              |           |     |          |   |
| _          |                                                           |                      | $\checkmark$ |           |     |          |   |
| _          | สามารถใช้รหัสลับซ้ำ                                       | 1                    | $\checkmark$ |           |     |          |   |
| _          |                                                           |                      |              |           | - 1 |          |   |
|            |                                                           |                      |              |           |     |          |   |
|            |                                                           |                      |              | -         |     |          | 1 |
|            |                                                           |                      |              | 🖌 บันที่เ | n   | 🗙 ยกเลิก |   |
|            | แก้ไข                                                     |                      |              |           |     |          |   |

มื่อเรียบร้อยแล้ว กด บันทึก

| 🖀 ชื่อผู้ใ | ์ช้และรหัสลับ           |                 |              |               | - |         | × |
|------------|-------------------------|-----------------|--------------|---------------|---|---------|---|
| แฟ้ม แก    | ก้ไข หน้าต่าง วิธีใช้   | 💷 🗊             |              |               |   |         |   |
| หน้าหลัก   | สำหรับการลงรายมือชื่อ   | · · · · ·       |              |               |   |         |   |
|            |                         |                 |              |               |   |         |   |
|            | ขึ้อผู้ไว้              | BUSINESS        |              |               |   |         |   |
|            | รหัสลับ                 | •••••           | T            | <br>          |   |         |   |
|            | ยืนยันรหัสลับ           | •••••           | ł            |               |   |         |   |
|            | ตำแหน่ง/หน้าที่         | ผู้จัดการทั่วไข | ป            | ~             |   |         |   |
|            | ระดับผู้อนุมัติ         | ระดับที่ 9 (สูง | งที่สุด)     | ~             |   |         |   |
|            | หมายเลขโทรศัพท์มือถือ   | 028808800       |              |               |   |         |   |
|            | หมายเหตุ                | Initial user na | ame          |               |   |         |   |
| การใช้ง    | การใช้งาน               |                 |              |               |   |         |   |
|            | ชื่อผู้ใช้ยังสามารถใช้  | ้งานได้         | $\checkmark$ |               |   |         |   |
|            | ชื่อผู้ใช้ถูกปิดการใช้ง | าน              |              |               |   |         |   |
|            | รหัสลับต้องเปลี่ยนเม่   | มื่อเริ่มใช้งาน |              |               |   |         |   |
|            | รหัสลับใช้ได้ตลอดไ      | ป               | $\checkmark$ |               |   |         |   |
|            | สามารถใช้รหัสลับซ้ำ     | ı               | $\checkmark$ |               |   |         |   |
|            |                         |                 |              |               |   |         |   |
|            |                         |                 |              |               |   |         |   |
|            |                         |                 |              | . ( อร้องชื่อ | , | V noužo |   |
|            |                         |                 |              | • шил         |   | V SURRU |   |
|            | แก้ไข                   |                 |              |               |   |         |   |

## \*\*<u>แนะนำช่องทางการติดต่อฝ่ายบริการ</u> :

กรณีที่ด้องการสอบถามเพิ่มเดิม ท่านสามารถแจ้งรายละเอียดที่ต้องการทราบเพิ่มเติมได้ทาง Line@ ของฝ่ายบริการ คือ @businessplus\_pr ซึ่งจะมี เจ้าหน้าที่ให้บริการ ดังนี้

- ในเวลาทำการ วันจันทร์ ถึง วันศุกร์ ตั้งแต่เวลา 08.30 น. 17.30 น.
- นอกเวลาทำการ วันจันทร์ วันสุกร์ ตั้งแต่เวลา 17.30 น. 22.00 น. และ วันเสาร์ วันอาทิตย์ วันหยุดนักขัตฤกษ์ ตั้งแต่เวลา 08.30 น. 22.00น.